١Z

Here is a zoom-in. The Jimmy layer is in the wrong place. I'm a LITTLE taller than Eric on the right and Linda on the left, but not nearly that much! Fortunately, it's easy to fix.

10. Click on the ellipse and drag it down until the face is in the "right" spot, between Eric on the left and Linda on the right. Tools 🔀

So now I'm in the right place, but covering important parts of some really nice folks.

- 11. Use the magnifier to zoom in on this area
- 12. Select the Eraser tool
- 13. Change Brush Width to 100 pixels

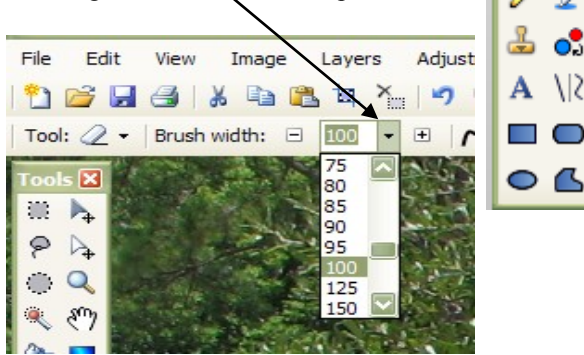

14. Use the Eraser to erase the parts of my ellipse that are covering the people who should appear in front of me.

This will take some dexterity and some practice.

Please don't expect to get it right the first time!

Make liberal use of the Undo function. (Ctrl-Z)

15. Open the Layer Properties dialog box, and set the Opacity back to 255. This will make me "fully present" and show any errors made in the erasing.

So we are not going to fool the FBI, the CIA, or the KGB with this edit. For that you will need a better program, a better teacher, and perhaps a good lawyer.

But to a casual observer, not looking for flaws, it might seem like I was actually there.

> Jimmy Yawn - July 3, 2008 (352) 395-4121 - jimmy.yawn@sfcc.edu

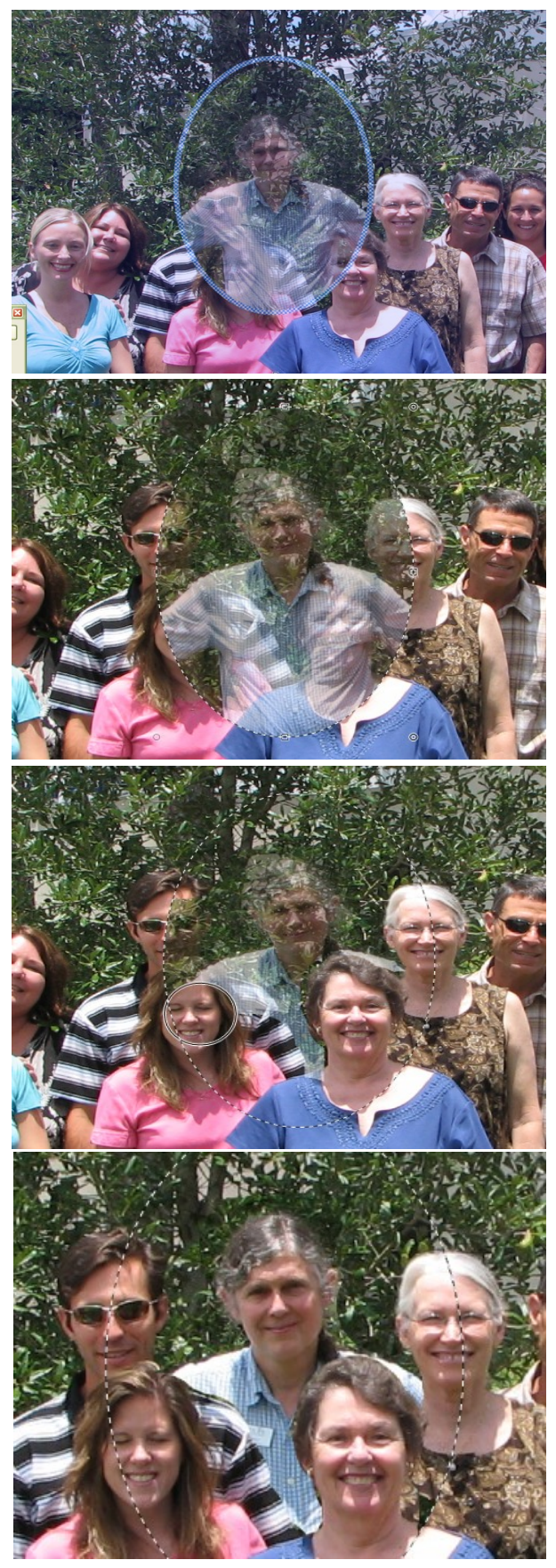